A message to our Adobe community about COVID-19. Learn more >

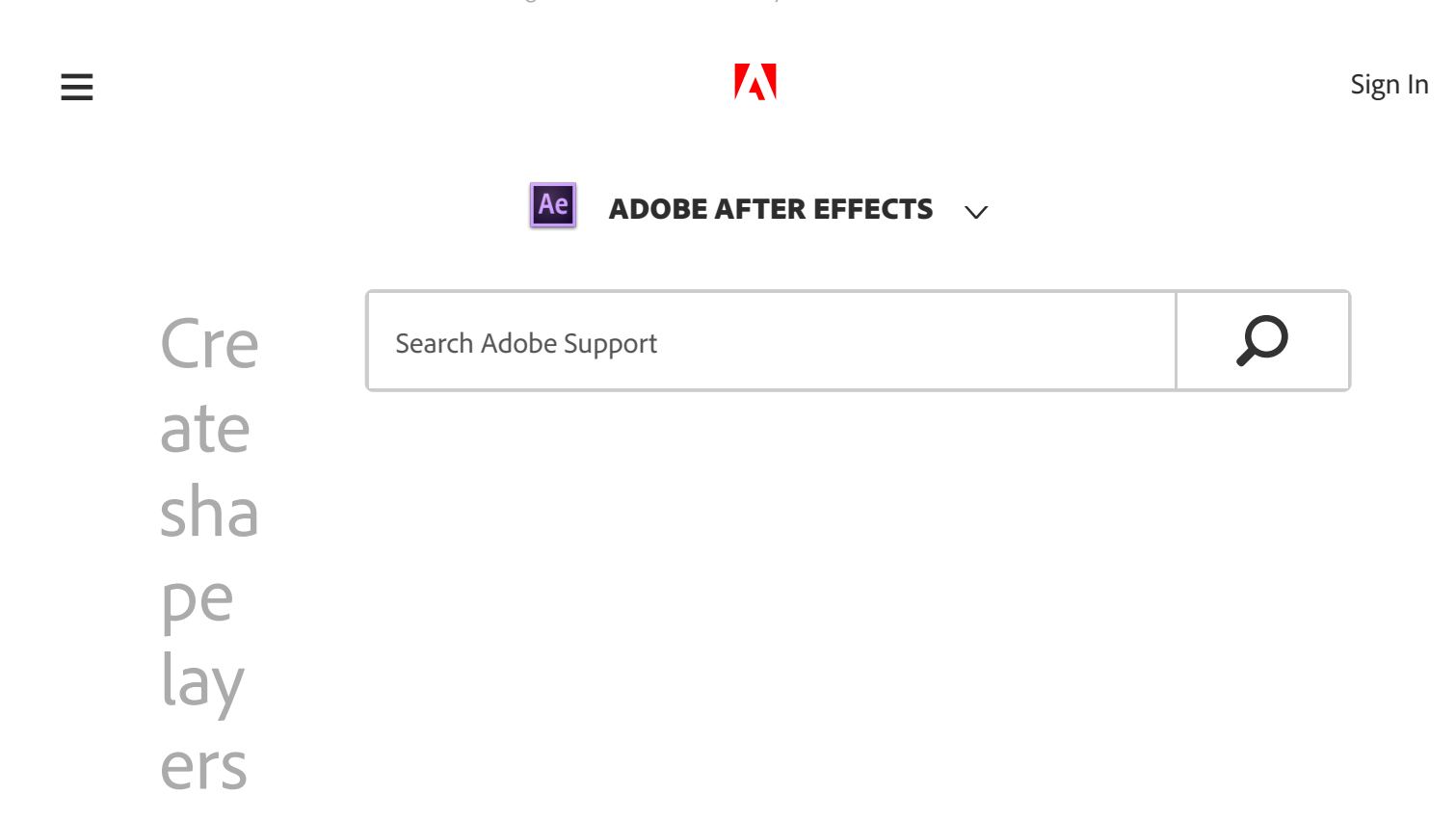

Learn how shape layers are created in a composition, and what makes them unique.

### WHAT YOU'LL NEED 🔨

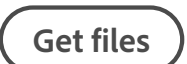

Sample files to practice with (ZIP, 760 KB)

Download a sample file to practice with. This sample file is an Adobe Stock asset you can use to practice what you learn in this tutorial. If you want to use the sample file beyond this tutorial, you can purchase a license on Adobe Stock. Check out the ReadMe file in the folder for the terms that apply to your use of this sample file. Now viewing

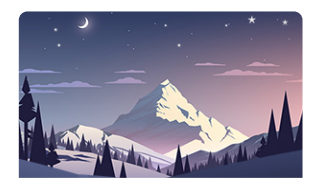

# Create shape layers

Up next

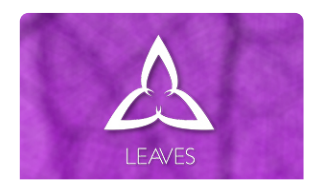

Draw complex shapes

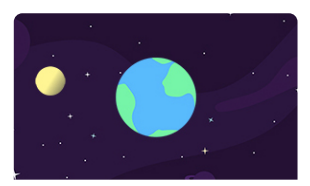

Animate shape layers

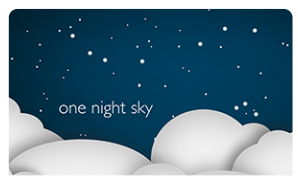

Add animation properties to shape layers

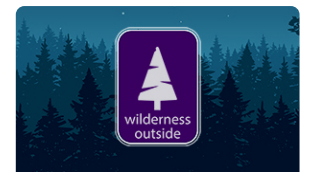

Convert Illustrator layers into shape layers

#### More tutorials

# What you learned: How to create stars and multi-point shapes using the Star shape creation tool

### Create a star

- 1. Make sure no layers are selected in the timeline and choose the Star tool from the Toolbar.
- 2. Adjust the Fill and Stroke options to set the fill and stroke colors and styles.
- 3. Drag anywhere in the composition panel to create a star in the composition.
- 4. Use keyboard commands while pressing the mouse button to adjust the appearance of the shape being drawn.

**Tip:** Press Option (MacOS) or Alt (Windows) as you click on the Shape, Fill or Stroke options in the Tool panel to cycle through the different options available for filling shapes or strokes.

# To modify the shape drawn with the Star tool

- Drag to draw the initial shape and continue to press the mouse button.
- As you drag the mouse, press Command (Mac OS) or Control (Windows) to change the angle of the lines between the points.
- 3. Press up and down arrows to add or subtract points from the shape.

# Adjust shape layers with shape transform controls

- Click the arrow to the left of the shape name in the timeline to open its options.
- Note the Transform controls for each shape in addition to the Transform options of the shape layer.

# Add duplicate shapes to the same shape layer

- Select the name of the shape to duplicate in the Contents section of the shape layer in the timeline and press
  Command+D (MacOS) or Control+D (Windows) to duplicate the shape.
- Adjust the individual shape transform controls to move or adjust the new duplicate shape.

**Up next:** Draw complex shapes

April 17, 2019

#### Adobe Stock contributor: d1sk

### Presenter: Ian Robinson

|    | Was this page he                  | lpful?    | O Yes        | () No      |               |
|----|-----------------------------------|-----------|--------------|------------|---------------|
| Ae | ADOBE AFTER E<br>< See all apps   | FFECTS    |              |            | ^ Back to top |
|    | Learn &<br>Support<br>Get Started |           |              |            |               |
|    | User Guide                        | Ask th    | ne           | Contact Us |               |
|    | Tutorials                         | Community | Real help    |            |               |
|    |                                   | Po        | ost          | from real  |               |
|    |                                   | qu        | uestions and | people.    |               |
|    |                                   | ge        | et answers   |            |               |
|    |                                   | fro       | om experts.  |            |               |
|    |                                   | As        | sk now       | Start now  |               |

| Products                         |                                      |                    |           |            |
|----------------------------------|--------------------------------------|--------------------|-----------|------------|
| Blogs & Community                |                                      |                    |           |            |
| Support                          |                                      |                    |           |            |
| Adobe                            |                                      |                    |           |            |
|                                  | Adobe Acrobat Reader DC              | Adobe Flash Player | Adobe AIR | $\frown$   |
| ← Change region ∨                |                                      |                    |           | $\bigcirc$ |
| Copyright © 2020 Adobe. All righ | nts reserved./                       |                    |           |            |
| Privacy/Terms of Use/Cookies/    | Do not sell my personal information/ | AdChoices          |           |            |